#### Questar Assessment CBT Tech Readiness

December, 2015

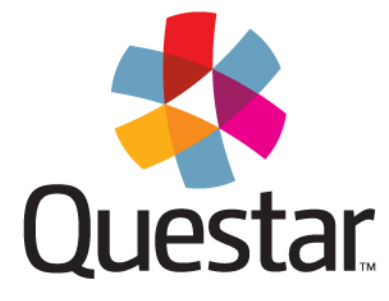

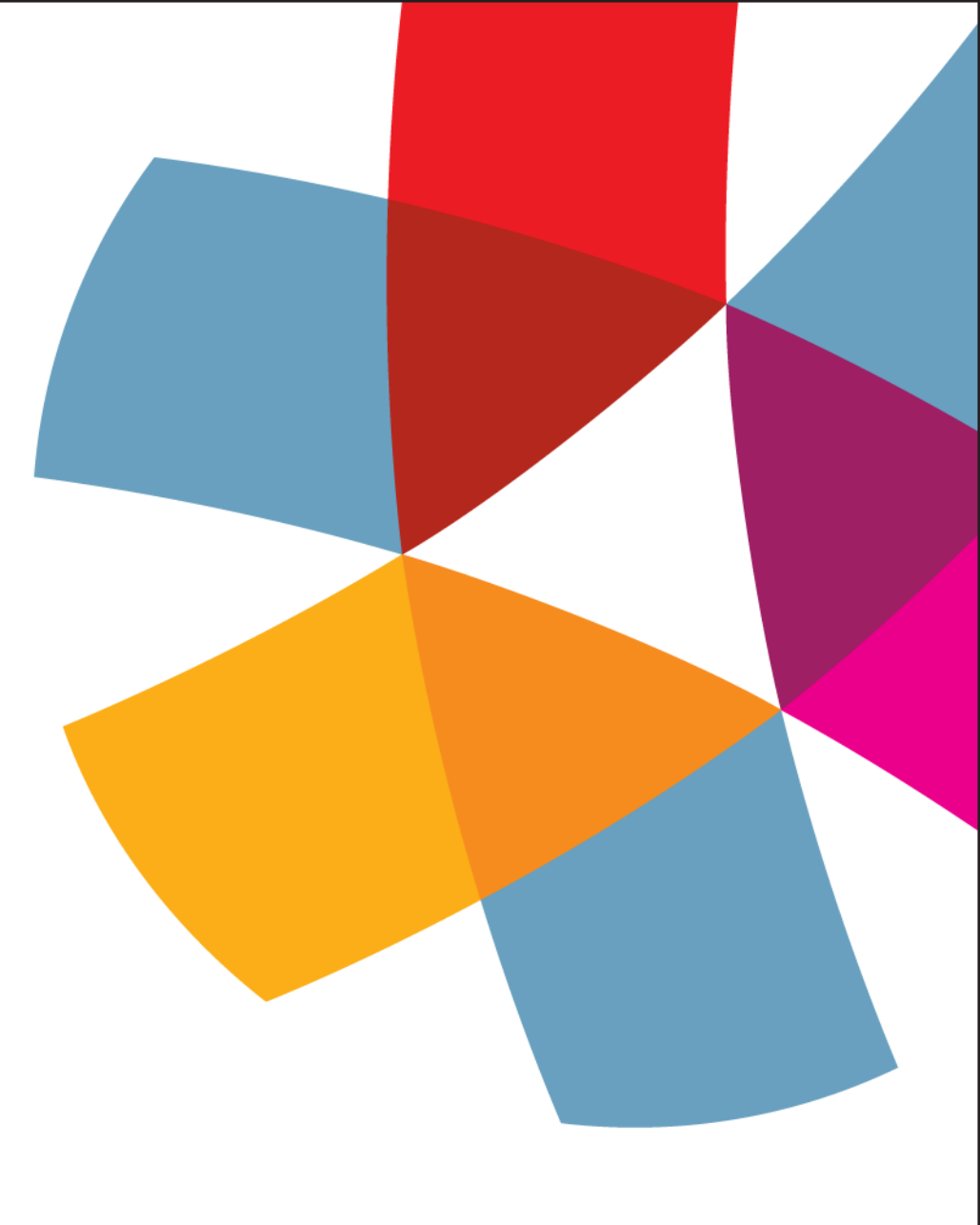

### Agenda

- I. Welcome & Introductions
- II. CBT Transition in New York
- III. Test Readiness & System Setup
- IV. Administration System Overview
- V. User Role Access
- VI. Test Delivery Overview
- VII. Upcoming Training
- VIII.Question & Answer

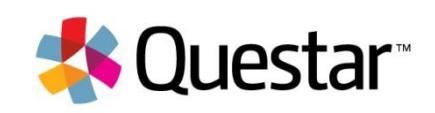

# Test Readiness and System Setup

#### Nextera Overview

Nextera is an online platform designed to provide statelevel customers a full-service assessment solution that is reliable and easy-to-use

- Online Administrative System
  - Intuitive student & testing management tools
  - Multi-tiered, role based system
- Secure Testing Client
  - Secure browser keeps students focused on their test
  - Test content is downloaded to ensure uninterrupted testing for students

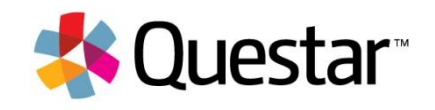

### **Technical Requirements**

|                             | Deskt                                                                                                 | ops                                          |                                               | Tablets                                                          |                                                   |                                                   |                        |  |
|-----------------------------|----------------------------------------------------------------------------------------------------|----------------------------------------------|-----------------------------------------------|------------------------------------------------------------------|---------------------------------------------------|---------------------------------------------------|------------------------|--|
|                             | Windows                                                                                               | Macintosh                                    | Linux                                         | Chrome                                                           | iOS                                               | Android                                           | Windows                |  |
| Operating<br>System         | Vista   7   8   10<br>2003   2008  <br>2012 (latest<br>service pack)                                  | Mac OS X<br>10.6+                            | Fedora 16+<br>Ubuntu 10.4  <br>11.10  12.4    | Chromebook on<br>OS v29+                                         | iPad on iOS 7+                                    | Android tablet<br>on OS 4.2+                      | Windows tablet<br>on 8 |  |
| Processor                   | Intel Core 2 Duo 1.                                                                                   | .6 Ghz equivalent                            | or higher CPU                                 | 1.4 Ghz + or<br>equivalent                                       | 1.0 Ghz dual core equivalent or higher            |                                                   |                        |  |
| System<br>Memory            | Minimum 512MB Free Ram<br>Recommended 1 GB Free RAM<br>Minimum 1 GB Free Storage Space                |                                              |                                               |                                                                  |                                                   |                                                   |                        |  |
| Supported<br>Browsers       | Internet Explorer v9+<br>Microsoft Edge<br>Mozilla Firefox 38+<br>Google Chrome 42+<br>Apple Safari 8 |                                              |                                               | Chrome Kiosk<br>mode support<br>available                        |                                                   |                                                   |                        |  |
| Screen Size<br>& Resolution | Recommend 11.6" or larger screen size for desktops<br>Minimum 1024 X 768 screen resolution            |                                              |                                               | Minimum 9.7" screen size<br>Minimum 1024 X 768 screen resolution |                                                   |                                                   |                        |  |
| LAN<br>Network              | Min: 802.11g Wireless<br>Rec: 802.11n Wireles                                                         | s 54Mbps or greater;<br>s 150 Mbps or higher | 100 Mbps LAN for des<br>; 1 Gbps LAN for desk | sktops / Minimum availa<br>tops / Recommended a                  | able LAN bandwidth at a<br>available LAN bandwidt | each workstation: 1Mbp<br>h at each workstation 2 | s<br>Mbps              |  |
| Internet<br>Speed           | Minimum per device:<br>Recommended: 300 k                                                             | 150 Kbps<br>Kbps                             |                                               |                                                                  |                                                   |                                                   |                        |  |

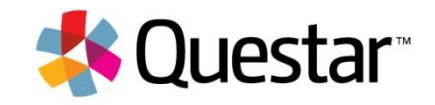

### System Setup and Test Readiness

Questar's test readiness resources provide users the training and tools needed to ensure testing requirements are met, allow users to experience the online test environment, and help users to verify that the testing system is working as expected at schools before student testing begins.

- Support Page
- Online Test Readiness Check
- Public Practice Test
- Secure Browser Practice Test
- Training and Documentation

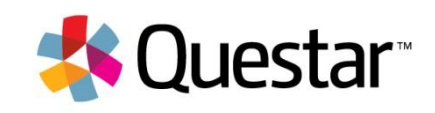

# Support Page

| € 800-800-2598 f У                                                                                                    |                                                                                             | Blog Press Careers Contact Order Forms                                                                   |  |
|----------------------------------------------------------------------------------------------------|---------------------------------------------------------------------------------------------|----------------------------------------------------------------------------------------------------|--|
| 🔩 Questar                                                                                                    | Home Large-Scale Assessment District Literacy Assessment                                    | Perspectives About Us Get Started                                                                        |  |
|                                                                                                    | OVERVIEW System Scan Test Readiness                                                         |                                                                                                    |  |
| SUPPORT<br>System Scan and Testi                                                                                                    | ng Readiness Check                                                                          |                                                                                                    |  |
| Ensure Online Test Readines:<br>While students are preparing for their tests, m<br>Check to quickly and easily find out if testing of<br>adjustments before testing season.<br>System Requirements | System Scan<br>Do your testing devices meet our<br>minimum system requirements?<br>Scan Now |                                                                                                    |  |
| Desktop Requirements                                                                                                    | ٥                                                                                           |                                                                                                    |  |
| Mobile/Tablet Requirements                                                                                                    | ٢                                                                                           | Test Readiness<br>Do your classrooms and schools have<br>the right resources to test online?<br>Test Now |  |

#### http://www.questarai.com/support/

Support page on Questar's public website:

- Central access to desktop and tablet technical requirements
- Run System Scan to determine if workstation meets requirements
- Test Readiness Check gives user feedback based on bandwidth speeds and testing details

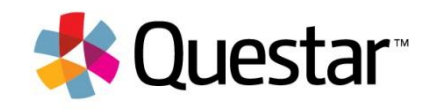

### System Scan

System scan provides immediate feedback on device and browser information for each workstation

System Scan tool displays system specifications, and visual confirmation of whether the system meets each technical requirement

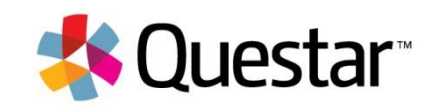

### Test Readiness

| ∿800-800-2598 f ¥                                                               |                                                                                                    | Blog Press Careers Contact Order Forms                                                                                                    |
|---------------------------------------------------------------------------------|----------------------------------------------------------------------------------------------------|----------------------------------------------------------------------------------------------------|
| 🔱 Questar                                                                       | Home Large-Scale Assessment District Literacy Assess                                                     | sment Perspectives About Us Get Started                                                                                                    |
|                                                                                 | Overview System Scan TEST READINESS                                                                      |                                                                                                    |
| SUPPORT<br>Testing Readiness C                                                  | heck                                                                                                    |                                                                                                    |
| Lorem ipsum dolor sit amet, consectetu<br>Duis elementum turpis molestie, maxim | ir adipiscing elit. Donec quis lorem turpis. Curabitur nec sodales arcu.<br>us orci a, consequat tellus. | Results                                                                                                    |
| Lorem ipsum dolor sit amet, consectetut<br>Download Speed *                     | oodCA                                                                                                    | Lorem ipsum dolor sit amet,<br>consecteur adipiscing etit. Doneci<br>quis lorem turpis. Curabitur nec<br>sodales arct. Duris dementrum turpis<br>molestie.<br><b>255</b><br><b>Days</b><br>Needed to test<br><b>2000</b><br><b>Devices</b><br>that can test concurrently |
| MBPS                                                                            | MBA2                                                                                                    | Lorem ipsum dolor sit amet,<br>consectetur adipiscing elit. Donec<br>quis lorem turpis. Curabitur nec<br>conclus e successitation de la concentrationale                                                                                                    |
|                                                                                 | HOURS                                                                                                    | molestie.                                                                                                    |
| Hours Available for Testing *                                                   | HOURS                                                                                                    |                                                                                                    |
| Number of Students Testing Cone                                                 | currently *                                                                                              |                                                                                                    |
| Testing Window *                                                                |                                                                                                    |                                                                                                    |
|                                                                                 | DAYS                                                                                                    |                                                                                                    |
| Test Now                                                                        |                                                                                                    |                                                                                                    |

Anyone can quickly determine their local download/upload speed from the Test Readiness Check

By inputting some additional information, these tools can be used to validate if testing can be completed:

- For the number of concurrent students testing
- in the given timeframe
- With the available bandwidth

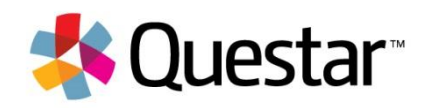

# **CBT** Question Sampler

The CBT Question Sampler is available from a public landing page and can be used by students, parents, teachers, or administrators

Anyone can view and complete a sample test and get experience with testing tools and accommodations

The CBT Question Sampler simulates the experience of secure testing, and can also be used for early load testing

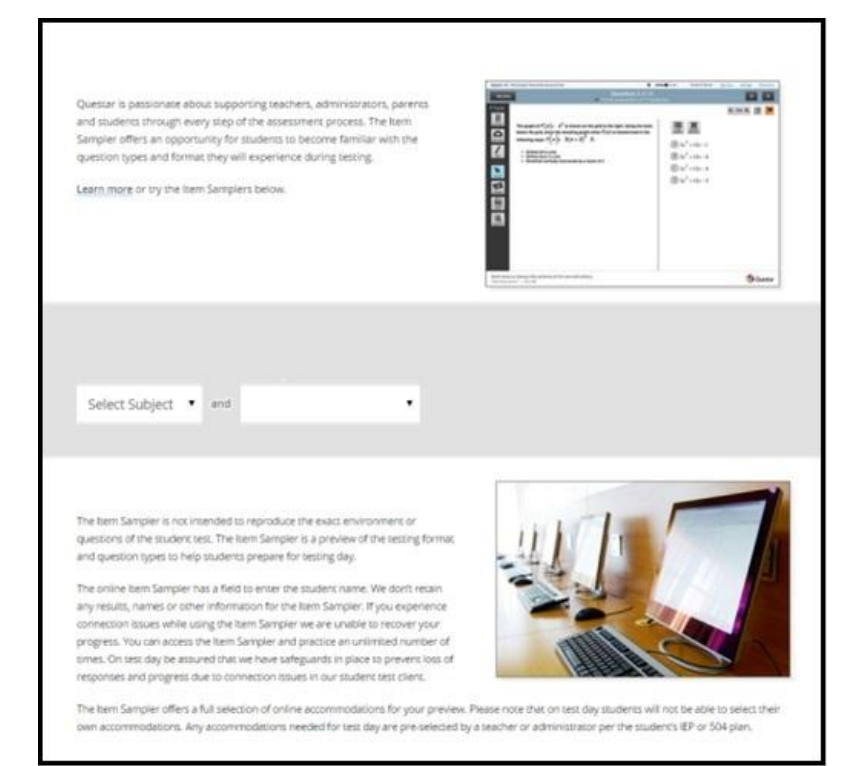

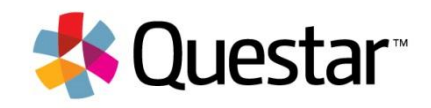

# Secure System Trials

Secure browser testing allows schools to ensure test forms load properly via the secure browser

A sample form will be made available in the secure browser before testing begins

| Review Question 2 of 24<br>✓ You've answered 0 of 24 gu                                                                                                    | estions.                                                                                                    |
|----------------------------------------------------------------------------------------------------|----------------------------------------------------------------------------------------------------|
| <ul> <li>Crocket Andrew Stelley's Frankenstein</li> <li>Control Control Contecontrol C</li></ul> | <ul> <li>Q 100% Q 2 ▲ 100%</li> <li>Read this sentence from paragraph 4.</li> <li><sup>14</sup> was at first unable to answer these questions, but perpetual attention anigmatic."</li> <li>What does equipating mean as it is used in the paragraph?</li> <li>(a) admirable</li> <li>(b) admirable</li> <li>(c) depressing</li> <li>(c) mysterious</li> </ul> |
| Don't share or discuss the contents of this test or material with others. Let your teacher know if you see someone cheating<br>Powered by Nesters**   Online 🛇                                                                                                    | right away. 🎄 Questar                                                                                                    |

We will coordinate with schools to verify forms load correctly, and student devices are prepared to deliver secure content under operational conditions

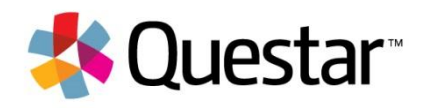

### **Training and Documentation**

- Questar will provide live training to State and District level users
  - Training modules will be available in addition to live training and support
- A training version of the Administration site will be available with sample data for users to gain experience with the tools
- User Manuals will be available and posted to the Administration site
- A series of webinars will provide reviews of core functions and substantial time devoted in each to open Q&A

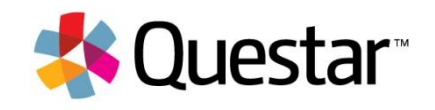

### **Test Readiness Timing**

- Online Test Readiness Check December 1, 2015
- Public Practice Test January 2016
- Practice Admin Site January 2016
- Secure System Trial March 2016

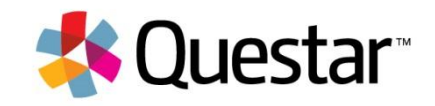

# Administration System Overview

#### Simple and Secure Administrative System

- Secure, web-based administrative system provides access to all users with no additional download
- Role-based security and functionality
- Nextera provides users easy access to key information
  - Real-time system and testing metrics
  - Role-specific communications
  - Calendar with key dates

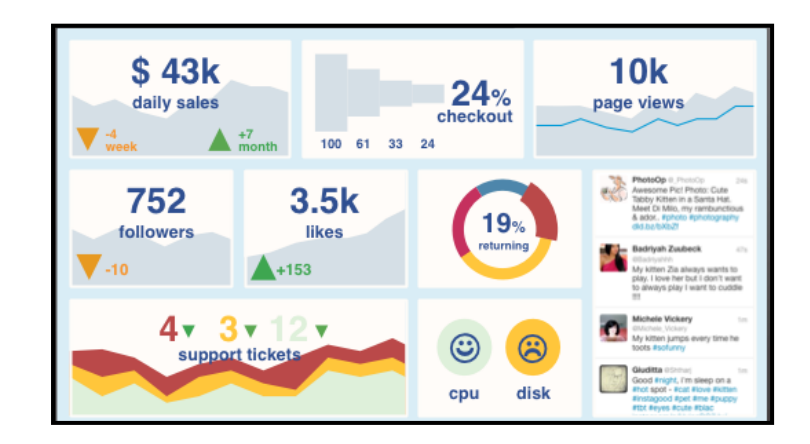

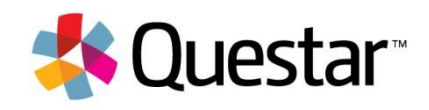

| Fall 2015-16   Questar Test District (T001)   Sample High School (TSA1)   Algebra I       Change       Nextera Administrator       Sign out |                                                                            |                                                                                               |  |  |  |  |  |  |
|----------------------------------------------------------------------------------------------------|----------------------------------------------------------------------------|-----------------------------------------------------------------------------------------------|--|--|--|--|--|--|
| Statewide Assessments                                                                                                    |                                                                            | 🧏 Questar.                                                                                    |  |  |  |  |  |  |
| HOME STUDENTS CLASSES TESTS +                                                                                                    | ACCOUNTS - REPORTS HELP -                                                  |                                                                                               |  |  |  |  |  |  |
|                                                                                                    |                                                                            |                                                                                               |  |  |  |  |  |  |
| Administration Quick Links Edit                                                                                                    | Nextera Administration Center                                              | Edit                                                                                          |  |  |  |  |  |  |
| Software Download                                                                                                    | Welcome to Nextera.                                                        |                                                                                               |  |  |  |  |  |  |
| DTC Important Information Edit                                                                                                    | To view help or training manuals, or to contact s                          | Nextera requires no additional<br>download and can be accessed from<br>most standard browsers |  |  |  |  |  |  |
| Software Downloads                                                                                                    | Districts and Schools                                                      |                                                                                               |  |  |  |  |  |  |
| Important Dates                                                                                                    | Search for a district or school.                                           | Role-based system ensures users only                                                          |  |  |  |  |  |  |
| STC Important Information Edit                                                                                                    | make a selection                                                           | see content that applies to them                                                              |  |  |  |  |  |  |
| You've done everything! Check back later.                                                                                                   | Search for: Search                                                         | Administrators can deliver role-specific content to test coordinators and                     |  |  |  |  |  |  |
| Teacher Important Information                                                                                                    |                                                                            | teachers                                                                                      |  |  |  |  |  |  |
| You've done everything! Check back later.                                                                                                   | District: Questar Test District (1001) DTC: DistrictTitle Account Schools: |                                                                                               |  |  |  |  |  |  |
| Powered by Nextera"                                                                                                    | Contact Us Privacy and Cookies                                             | Terms of Use Trademarks © 2015 Questar Assessment                                             |  |  |  |  |  |  |

#### **Standard User Roles**

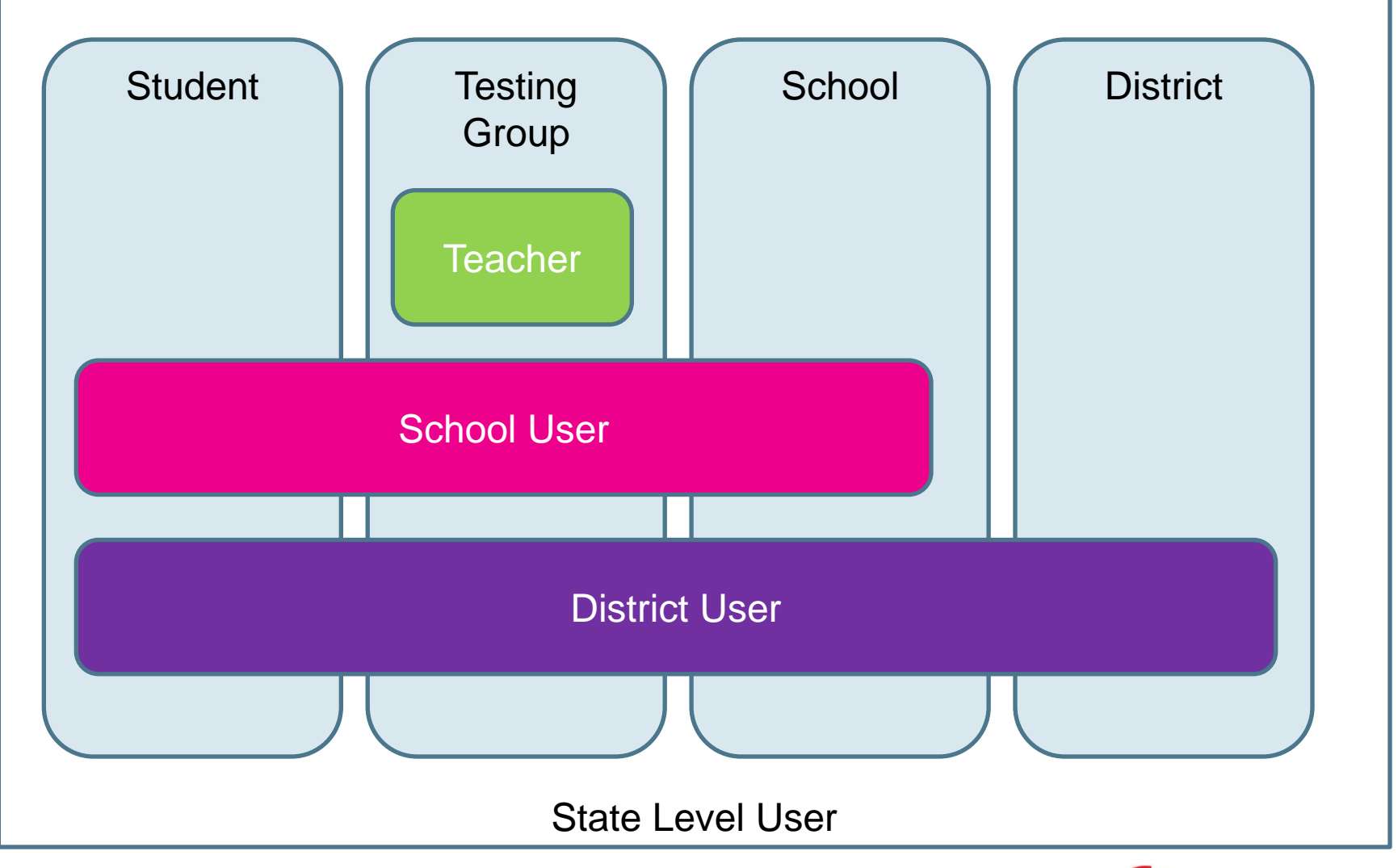

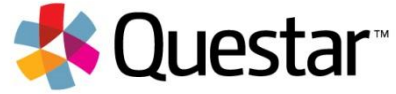

#### **Standard User Roles**

- DTC: District Test Coordinator
- DLU: District Level User
- DITC: District IT Coordinator
- STC: School Test Coordinator
- BLU: Building Level User
- SITC: School IT Coordinator
- Teacher

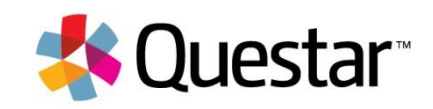

#### Creating Accounts and Setting up Tests

New users are created in bulk as part of the pre-ID process, and can be added individually

- Questar will import the student file upload once it is final from the state
- Timing of the student file upload is to be determined

User-friendly tools to create classes, schedule tests, and add/move students

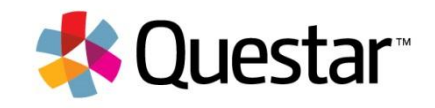

| all 2015-16   Questar Test District (T001)   Sample High School (TSA1)   Algebra I Change Nextera Administrator Sign out                                                                                                    |                                                                                                    |  |  |  |  |  |  |  |
|----------------------------------------------------------------------------------------------------|----------------------------------------------------------------------------------------------------|--|--|--|--|--|--|--|
| Statewide Assessments                                                                                                    | 🔩 Questar.                                                                                                    |  |  |  |  |  |  |  |
| HOME STUDENTS CLASSES TESTS - ACCOUNTS - REPORTS HELP -                                                                                                    |                                                                                                    |  |  |  |  |  |  |  |
| Students                                                                                                    | Students can be set up in bulk via pre-<br>ID, or individually from the Students<br>page                         |  |  |  |  |  |  |  |
| Manage Students                                                                                                    | Student demographics and classes can<br>be entered directly into the system, or<br>edited from the Students page |  |  |  |  |  |  |  |
| Ther District of Record: School of Orthogonal School of Orthogonal Schoo | Personal Needs and Preferences (PNP) can also be set up by student, or in bulk by class.                         |  |  |  |  |  |  |  |
| 28       Accessibility Options         23       Answer Masking Tool<br>OFF       Screen Reader<br>OFF       Initial Page Zoom<br>OFF         32       Classroom Accommodations<br>0 Selected       OFF       Initial Page Zoom         3456       Modify                                                                                                    | Reverse Contrast     Background Color       OFF     OFF                                                          |  |  |  |  |  |  |  |
| 3248<br>Powered by Nextera" <u>Contact Us</u> Privacy and Co                                                                                                    | ookies Terms of Use Trademarks © 2015 Questar Assessment                                                         |  |  |  |  |  |  |  |

### Student Testing Accommodations

Standard support for a wide range of student testing accommodations:

- Reverse Contrast
- Change Background Color
  - White, Pink, Blue, Green, or Yellow (Black Text)
- Magnification (200-400%)
- Answer Masking
- Screen Reader

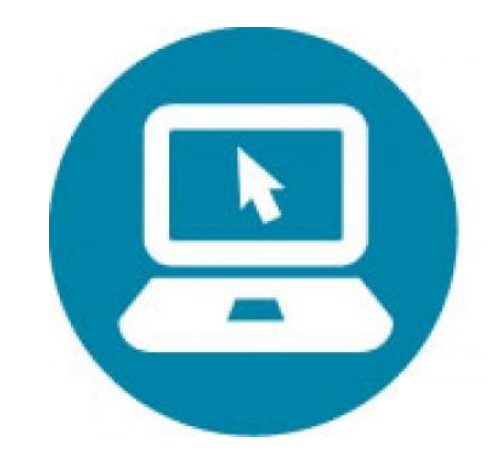

Nextera also integrates with Questar's operations team to support a range of paper/pencil accommodations

- Paper-Based Tests
- Large Print
- Braille

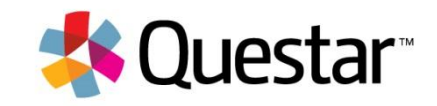

| Fall           | Fall 2015-16   Questar Test District (T001)   Sample High School (TSA1)   Algebra I       Change       Nextera Administrator       Sign out                                                                                                    |                  |                           |                          |                     |                          |                    |                        |                                                     |                                                  |                            |    |
|----------------|----------------------------------------------------------------------------------------------------|------------------|---------------------------|--------------------------|---------------------|--------------------------|--------------------|------------------------|-----------------------------------------------------|--------------------------------------------------|----------------------------|----|
| S              | Statewide Assessments 🗧 🧏 Questar                                                                                                    |                  |                           |                          |                     |                          |                    |                        |                                                     |                                                  |                            |    |
| H              | IOME                                                                                                    | STUDENTS         | CLASSES                   | TESTS +                  | ACCOUNTS -          | REPORTS                  | HELP +             |                        | From the Test S<br>view test status                 | Sessions pag<br>s and studen                     | je, users ca<br>t progress | an |
| T<br>T€        | District:<br>Administr<br>Examiner                                                                                                    | Admi             | QAI Demo District<br>2014 | ation<br>01 Alpha (Q01-0 | IS<br>01)           | School:<br>Content Area: | QAI Dem<br>Mathema | o 01 Alpha Hig<br>tics | Student progre<br>each test they<br>including start | ess can be vie<br>are registere<br>and stop time | ewed for<br>d for,<br>es   |    |
| Filt<br>A<br>A | Examiner:       Test Name         Testing Wi       Examiner Name: Matthew Spindler         Student Group Name: Spindler, Matthew-Algebra class 2       Student and class login information ca         Test Name: Mathematics       Testing Window: 2/18/2015 to 12/31/2015         Resk to Te       SECURE TEST MATERIALS -DISTRIBUTE JUST PRIOR TO TEST ADMINISTRATION |                  |                           |                          |                     |                          |                    |                        |                                                     | ormation car<br>bels<br>Delete<br>Delete         | n                          |    |
| A              |                                                                                                    | Student Nam      | e                         | Username                 | Password            | Braille                  | Large Print        | Paper/Penc             | il                                                  | View                                             |                            |    |
|                | Session:                                                                                                    | Newbold, Jerem   | ıy                        | 086756432                | 9EDD10D7            |                          |                    |                        |                                                     |                                                  |                            |    |
| E              | Dession.                                                                                                    | Geislinger, Jose | eph                       | 13278903                 | 7260636A            |                          |                    |                        |                                                     | View                                             | Delete                     |    |
|                | Last Nam                                                                                                    | Rogge, Hillary   |                           | 612859321                | A63A80D1            |                          |                    |                        |                                                     |                                                  |                            |    |
| E              | Last Main                                                                                                    | Hall, James      |                           | 75849301                 | B4CAD408            |                          |                    |                        | _                                                   | View                                             | Delete                     |    |
| -              | Abell                                                                                                    | Oppegaard, Sar   | mantha                    | 33495770                 | BE45012B            |                          |                    |                        | _                                                   |                                                  |                            |    |
| E              |                                                                                                    | Abell, Khaled    |                           | 444909723                | 71B42D12            |                          |                    |                        |                                                     | View                                             |                            |    |
|                | Contractions                                                                                                    | King, Alexa      |                           | 26390874                 | 0CA28327            |                          | L                  |                        |                                                     |                                                  |                            |    |
| c              | Geisling                                                                                                    | Mineck, Marty    |                           | 875498743                | C2433201            |                          |                    |                        | _                                                   | View                                             | Delete                     |    |
|                |                                                                                                    | Moffet, Mike     |                           | 987598743                | 9 2F6A7B9A          |                          |                    |                        | _                                                   | VIEW                                             | Delete                     |    |
| C              | Hall                                                                                                    | Heath, Amber     |                           | 46378924                 | 63E26394            |                          |                    |                        |                                                     | View                                             | Delete                     |    |
| C              | Heath                                                                                                    | Amber            | 46378924                  | 63E26394                 | Practice Test: Not  | Started                  |                    |                        |                                                     | View                                             | Delete                     |    |
|                |                                                                                                    |                  |                           |                          | Algebra: Not Starte | d                        |                    |                        |                                                     |                                                  |                            |    |
| Ē              | dwards, E                                                                                                    | lvis-Test Alpha  |                           |                          |                     |                          | Finished           | 1                      |                                                     | View                                             | Delete                     |    |
| Pov            | Powered by Nextera" Contact Us Privacy and Cookies Terms of Use Trademarks © 2015 Questar Assessment                                                                                                    |                  |                           |                          |                     |                          |                    |                        |                                                     |                                                  |                            |    |

| Fall 2015-1                                       | 6   Questar Test [   | District (T001) | Sample High   | School (TSA1) Ch   | ange            |          |                     | Nextera Administrator Sign out        |  |  |
|---------------------------------------------------|----------------------|-----------------|---------------|--------------------|-----------------|----------|---------------------|---------------------------------------|--|--|
| State                                             | ewide As             | ssessm          | nents         |                    |                 |          |                     | 🔩 Questar                             |  |  |
| НОМЕ                                              | STUDENTS             | CLASSES         | TESTS -       |                    | REPORTS         | HELP     | •                   |                                       |  |  |
|                                                   |                      |                 |               |                    |                 |          |                     |                                       |  |  |
|                                                   |                      |                 |               |                    |                 |          |                     |                                       |  |  |
| Ηe                                                | ln                   |                 |               |                    |                 |          |                     |                                       |  |  |
| iic                                               | Υ                    |                 |               |                    |                 |          |                     |                                       |  |  |
|                                                   |                      |                 |               |                    |                 |          |                     |                                       |  |  |
| Cont                                              | act Support          |                 |               |                    |                 |          |                     |                                       |  |  |
|                                                   |                      |                 |               |                    |                 |          |                     |                                       |  |  |
|                                                   |                      | •               |               |                    |                 | $\sim$   |                     |                                       |  |  |
|                                                   |                      | Call            |               |                    | F               | mail     |                     | Chat                                  |  |  |
|                                                   | 800                  | .644.4054       |               |                    | clic            | k here   |                     | Chat Offling                          |  |  |
|                                                   |                      |                 |               |                    |                 |          |                     | Chat Online                           |  |  |
|                                                   |                      |                 |               |                    |                 |          |                     |                                       |  |  |
|                                                   |                      |                 |               |                    |                 |          |                     |                                       |  |  |
| Com                                               | monly Asked S        | upport Que      | stions        |                    |                 |          |                     | Edit                                  |  |  |
|                                                   | ,,                   |                 |               |                    |                 |          |                     | Users have access to training and     |  |  |
|                                                   |                      |                 |               |                    |                 |          |                     | manuals                               |  |  |
| Supp                                              | oort Document        | ation           |               |                    |                 |          |                     | Streamlined support is also available |  |  |
| Click on the name of the manual you need to view. |                      |                 |               |                    |                 |          |                     | via phone, email, and chat            |  |  |
| The H                                             | elp tab has been d   | lesigned to pro | vide informa  | tion needed to adr | minister the Co | mputer [ | Diagnostic Assessme |                                       |  |  |
| Admir                                             | istration site, plea | se see the ECA  | Online Test ( | Coordinator's man  | ual located on  | the Help | tab of the ECA iTe  | Users also have access to a number of |  |  |
| wanu                                              | dis                  |                 |               |                    |                 |          |                     | other tools including software        |  |  |
| CDA E                                             | xaminer's Manua      | als Post-test   |               |                    |                 |          |                     | downloads, and technical system scar  |  |  |
| Powered I                                         | oy Nextera≊          |                 |               |                    | Cont            | act Us   | Privacy and Cookie. |                                       |  |  |

# User Role Access

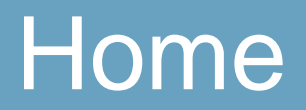

|                  | HOME STUDENTS - CLASSES TEST ADMIN                                                                                                    | NISTRATIONS - ACCOUNTS - REPORTS HELP -                  |
|------------------|----------------------------------------------------------------------------------------------------|----------------------------------------------------------|
|                  |                                                                                                    |                                                          |
|                  | Click or tap the "Change" link at the top of the particular temperature of the particular temperature of the particular temperature of the particular temperature of the particular temperature of the particular temperature of the particular temperature of the particular temperature of temperature of t | age to select or change your active district and school. |
|                  | Administration Quick Links Edit                                                                                                    | Nextera Administration Center Edit                       |
|                  | Software Download                                                                                                    | Welcome to Nextera                                       |
| DTC $ ightarrow$ | District Quick Links Edit                                                                                                    | Search for a district or school.                         |
| STC $ ightarrow$ | School Quick Links Edit                                                                                                    | Search:                                                  |
| TA $\rightarrow$ | Test Administrator Quick Links Edit                                                                                                    |                                                          |
|                  |                                                                                                    |                                                          |

All user roles can see the home page.

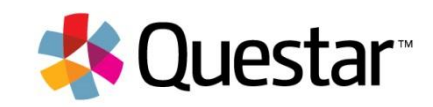

#### Students

|                                                                                                    | der to sort on its contents. |       |             |  |                                        |  |  |
|----------------------------------------------------------------------------------------------------|------------------------------|-------|-------------|--|----------------------------------------|--|--|
| Manage Students New Student                                                                                                    |                              |       |             |  |                                        |  |  |
| Show students in any class, including those not assigned to one.          There are 1 students in Albany High School (001) taking Algebra I in Fall 2015-16.       Search:         Q Just enter any part of a student's ID or last name to begin |                              |       |             |  |                                        |  |  |
| Student ID                                                                                                    | First Name 🗢                 | MI \$ | Last Name 🖨 |  | Algebra I Class  (Shanaya Shuman) View |  |  |
|                                                                                                    |                              |       |             |  | Lownload Class List (Excel)            |  |  |

DTC / DLU – view and add students in all schools in their district

STC / BLU - view and add students in their school

Test Administrators - in their testing group, view students

**DITC and SITC can not view or add students** 

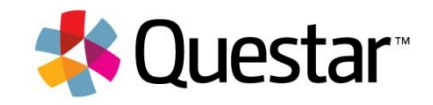

### Edit Students

| Edit Student Record           |                          |                                                                                 |   |   |  |            |                    |                                                                                   |  |
|-------------------------------|--------------------------|---------------------------------------------------------------------------------|---|---|--|------------|--------------------|-----------------------------------------------------------------------------------|--|
| You're Editing: Jacob Abelman |                          |                                                                                 |   |   |  |            |                    |                                                                                   |  |
| District of Record            | Albany District (111)    |                                                                                 |   |   |  | Scho       | ol of Record       | Albany High School (001)                                                          |  |
| Demographic Informati         | Demographic Information: |                                                                                 |   |   |  |            |                    |                                                                                   |  |
| Student ID                    | 987666                   | 566                                                                             |   |   |  |            |                    |                                                                                   |  |
| First Name                    | Jacob                    |                                                                                 |   | м |  |            | Last Name          | Abelman                                                                           |  |
| Date of Birth                 | 01/01/2                  | 002                                                                             |   |   |  |            |                    |                                                                                   |  |
| State Assigned Student ID     | )                        |                                                                                 |   |   |  | Cred       | t                  |                                                                                   |  |
| Grade                         |                          | D8 (Grade 8)                                                                    |   |   |  | Gender     |                    | Male 🔻                                                                            |  |
| Ethnicity                     |                          | Asian Black or African American Native Hawalian or Other Pacific Islander White |   |   |  | Disability |                    | Not Applicable     01 (Autism)     02 (Deaf-Blindness)     03 (Development Delay) |  |
| Home Language                 |                          |                                                                                 | • |   |  | IEP        |                    | <b>•</b>                                                                          |  |
| Section 504                   |                          |                                                                                 | • |   |  | LEP        |                    | <b>T</b>                                                                          |  |
| Highly Mobile                 |                          |                                                                                 | • |   |  | Econ       | omic Disadvantaged | <b></b>                                                                           |  |

DTC / DLU – change district and school of record, demographics for students in their district

STC / BLU – change school of record, demographics for students in their school

Test Administrators, DITC and SITC can not view or add any students

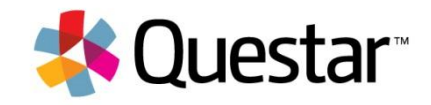

### **Edit Student Accommodations**

| English II                      |                      |                           |                       |                         |
|---------------------------------|----------------------|---------------------------|-----------------------|-------------------------|
| Class                           | Diaz, Camila 🛛 🔻     |                           |                       |                         |
| Accessibility Options           |                      |                           |                       |                         |
| Answer Masking Tool<br>ON       | Screen Reader<br>OFF | Initial Page Zoom     OFF | COFF Reverse Contrast | Background Color<br>OFF |
| Classroom Accommo<br>0 Selected | dations              |                           |                       |                         |
| Modify                          |                      |                           |                       |                         |

DTC / DLU – add or change accommodations for student in their district

#### STC / BLU – add or change accommodations for students in their school

Test Administrators, DITC and SITC can not change accommodation for any students

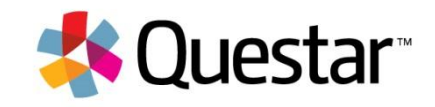

### Classes / Testing Groups

| ⊖ Back to classes list                   |       |             |              |                           |                   |
|------------------------------------------|-------|-------------|--------------|---------------------------|-------------------|
| Class Details                            |       |             |              |                           |                   |
| You're Viewing: Shuman, Sha              | inaya |             |              |                           | Edit              |
| Test Administrator/Class: Shanaya Shumar | /     |             |              |                           |                   |
| Algebra I, Fall 2015-16                  |       |             |              |                           |                   |
| Students in this Class:                  |       |             |              |                           |                   |
| First Name 🔷                             | MI ¢  | Last Name 🌩 | Student ID 🌲 |                           |                   |
| Jacob                                    |       | Abelman     | 987666666    |                           | View              |
|                                          |       |             |              | Download Students in this | Class (Excel CSV) |

DTC / DLU – view and add classes / testing groups for all schools in their district

STC / BLU – view and add classes / testing groups for their school

**Test Administrators – view their classes / testing groups** 

DITC and SITC can not view or add any classes / testing groups

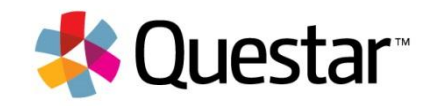

#### Edit Students in a Class / Testing Group

#### Edit Class Details

#### You're Editing: Students Shuman, Shanaya in Albany High School (001)

|        |                  |            | Test Administrator: | Shuman, Shanaya | Ŧ     |                     |            |            |
|--------|------------------|------------|---------------------|-----------------|-------|---------------------|------------|------------|
|        |                  |            | Class:              |                 |       |                     |            |            |
| Class: | Unassigned Stude | ents 🔻     |                     |                 | Stude | nts in Shuman, Shar | naya:      |            |
|        | Last Name        | First Name | Student ID          |                 |       | Last Name           | First Name | Student ID |
|        | Berry            | Jayden     | 987654123           |                 |       | Abelman             | Jacob      | 987666666  |
|        | Gonzalez         | Sebastian  | 987654444           |                 |       |                     |            |            |
|        | Hunt             | Elijah     | 987654111           | -               |       |                     |            |            |
|        | Miller           | Hannah     | 987655555           |                 |       |                     |            |            |
|        | Nguyen           | Naomi      | 987654333           | O               |       |                     |            |            |
|        | Ray              | Alexa      | 987654321           |                 |       |                     |            |            |
|        | Stone            | Nevaeh     | 987654322           |                 |       |                     |            |            |
|        |                  |            |                     |                 |       |                     |            |            |

DTC / DLU – add, change or remove students in any class / testing groups in all schools in their district

STC / BLU – add, change or remove students in any classes / testing groups in their school

Test Administrators – add, change or remove students in their classes / testing groups

DITC and SITC can not view any classes / testing groups

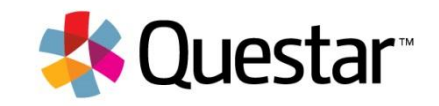

### **Test Administrations**

#### **Test Administrations**

| ilter By Testing Status: All 🔹 |         |                |             |                  |      |        |
|--------------------------------|---------|----------------|-------------|------------------|------|--------|
| est Administrator 🕀            | Class 🔶 | Content Area 💠 | Test Name 🗘 | Testing Status 🖨 |      |        |
| Holly Alexander                |         | Algebra I      | Algebra I   | In Progress      | View | Delete |
| uis Emmanuel                   |         | Algebra I      | Algebra I   | In Progress      | View | Delete |
| leeza Mohamud                  |         | Algebra I      | Algebra I   | In Progress      | View | Delete |
| hanaya Shuman                  |         | Algebra I      | Algebra I   | In Progress      | View | Delete |

#### DTC / DLU – view or delete any test administration in any class / testing groups in all schools in their district

STC / BLU – view or delete test administrations in any classes / testing groups in their school

Test Administrators, DITC and SITC can not view any classes / testing groups

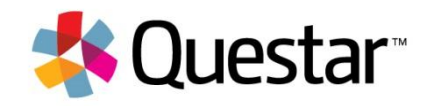

#### View Test Details

| Percent present         Select to texts like         Vou're Viewing:       Algebra I <ul> <li></li></ul>                                                                                                    | HOME STU                   | idents -                    | CLASSES          | TEST ADMINISTR      | ATIONS - ACCOUN          | ts - Repor               | rts Help -    |                 |                           |                 |
|----------------------------------------------------------------------------------------------------|----------------------------|-----------------------------|------------------|---------------------|--------------------------|--------------------------|---------------|-----------------|---------------------------|-----------------|
| Biblic IDIERSE           View Test           Vou're Viewing: Algebra I                                                                                                    |                            |                             |                  |                     |                          |                          |               |                 |                           |                 |
| View Test         You're Viewing:       Algebra I                                                                                                    | Back to tests              | list                        |                  |                     |                          |                          |               |                 |                           |                 |
| You're Viewing:       Algebra I         District:       Albany District (111)       Schoot:       Albany High School (001)         Testing Window:       Fall 2015-16       Content Area:       Algebra I         Test Administrator:       Shanaya Shuman       Class:       Shuman, Shanaya       Imagebra I         Test Name:       Algebra I       Imagebra I       Imagebra I       Imagebra I       Imagebra I         Test Is in progress.       6/1/2015 to 11/14/2015       Students may sign in and take the test using their User ID's and the PIN shown below.       Imagebra I       Imagebra I       Imagebra I         Examiner View       First       Submit       Cancel       Imagebra I       Imagebra II       Imagebra II       Imagebra II       Imagebra II       Imagebra II       Imagebra II       Imagebra II       Imagebra II       Imagebra II       Imagebra IIIIIIIIIIIIIIIIIIIIIIIIIIIIIIIIIIII                                                                                                    | View                       | Test                        |                  |                     |                          |                          |               |                 |                           |                 |
| District:         Albany District (111)         School         Albany High School (001)           Testing Window:         Fall 2015-16         Content Area:         Algebra I           Test Administrator:         Shanaya Shuman         Class:         Shuman, Shanaya           Test Name:         Algebra I         Shuman, Shanaya         Shuman, Shanaya           Testing Dates:         Gr/1/2015 to 11/14/2015         Shuman, Shanaya         Shuman, Shanaya           Students may sign In and take the test using their User ID's and the PIN shown below.         Students         Students         Students           First is in progress.         Submit         Cancel         Students         Students         Students           Session 1 PIN 2598         New PIN         Submit         Cancel         Students         Students         Status         Status                                                                                                    | You're Vie                 | wing: Alg                   | ebra l           |                     |                          |                          |               |                 |                           |                 |
| Testing Window:         Fail 2015-16         Content Area:         Algebra 1           Test Administrator:         Shanaya Shuman         Class:         Shuman, Shanaya           Test Name:         Algebra 1           Testing Dates:         St/1/2015 to 11/14/2015           Test is in progress.         Students may sign in and take the test using their User ID's and the PIN shown below.         Students may sign in and take the test using their User ID's and the PIN shown below.           Examiner View         Print Labels         Students         Cancel           Session 1 PIN 2598         New PIN         Submit         Cancel           Session 2 PIN 3543         New PIN         Submit         Cancel           Last         First         User ID @         Password @         Status         Total Items<br>Completed @         Dater/Time<br>Completed @         Dater/Time<br>Completed @         Dater/Time<br>Completed @         Status           Abelman         Jacob         987666666         7CB5F4FA         Session 1: Not Started         0         user id @         Status                                                                                                    |                            |                             | District         | Albany District (   | 111)                     |                          | School        | Albany High     | School (001)              |                 |
| Test Administrator:         Shanaya Shuman         Class:         Shuman, Shanaya           Test Name:         Algebra I           Testing Dates:         6/1/2015 to 11/14/2015           Test Is in progress.         Students may sign In and take the test using their User ID's and the PIN shown below.           Examiner View           Print Labels           Session 1 PIN 2598         New PIN           Submit         Cancel           Session 2 PIN 3543         New PIN           Submit         Cancel           Registered Students:         Submit           Session:         Al Sessions           Als Sessions         Total Items           Abelman         Jacob         987666666         7CB5F4FA           Session 2: Not Started         0         Session         Session                                                                                                    |                            | Те                          | esting Window    | Fall 2015-16        |                          |                          | Content Area  | : Algebra I     |                           |                 |
| Test Name:         Algebra 1           Testing Dates:         6/1/2015 to 11/14/2015           Test Is in progress.<br>Students may sign in and take the test using their User ID's and the PIN shown below.         ::::::::::::::::::::::::::::::::::::                                                                                                    |                            | Test                        | Administrator    | Shanaya Shuma       | in                       |                          | Class         | : Shuman, Sh    | anaya                     |                 |
| Testing Dates: 6/1/2015 to 11/14/2015         Testing Dates: 6/1/2015 to 11/14/2015         Test is in progress.<br>Students may sign in and take the test using their User ID's and the PIN shown below.         Examiner View         Print Labels         Session 1 PIN 2598 New PIN       Submit Cancel         Session 2 PIN 3543 New PIN       Submit Cancel         Session 2 PIN 3543 New PIN       Submit Cancel         Session: All Sessions       Test Name $ etal Name etal Name $                                                                                                    |                            |                             | Test Name:       | Algebra I           |                          |                          |               |                 |                           |                 |
| Test is in progress.       Students may sign in and take the test using their User ID's and the PIN shown below.       Students may sign in and take the test using their User ID's and the PIN shown below.       Examiner View       Frint Labels       Students may sign in and take the test using their User ID's and the PIN shown below.       Students may sign in and take the test using their User ID's and the PIN shown below.       Students may sign in and take the test using their User ID is and the PIN shown below.       Students       Students       Students       Students       Students       Students       Students       Students       Students       Students       Status       Cancel       Status       Total Items Completed is Started is Started |                            |                             | Testing Dates    | 6/1/2015 to 11/     | 14/2015                  |                          |               |                 |                           |                 |
| Examiner View         Print Labels         Session 1 PIN 2598 New PIN Submit Cancel         Session 2 PIN 3543 New PIN Submit Cancel         Registered Students:         Session: All Sessions V         Total Items Completed & Date/Time Completed & Codes         Abelman Jacob 987666666 7CB5F4FA                                                                                                    | O Test is in<br>Students r | progress.<br>may sign in an | id take the test | using their User II | D's and the PIN shown be | ow.                      |               |                 |                           | ×               |
| Session 1 PIN 2598       New PIN       Submit       Cancel         Session 2 PIN 3543       New PIN       Submit       Cancel         Registered Students:       Session:       All Sessions <ul> <li>All Sessions</li> <li>First</li> <li>Name (a)</li> <li>Password (a)</li> <li>Status</li> <li>Session 1: Not Started</li> <li>O</li> <li>Session</li> <li>Set</li> </ul> Status     Status     Status<                                                                                                    | Print Labels               |                             |                  |                     |                          |                          |               |                 |                           |                 |
| Session 2 PIN 3543       New PIN       Submit       Cancel         Registered Students:         Session: All Sessions T         Last Name \$       Name \$       User ID \$       Password \$       Status       Concel         Last Name \$       First Name \$       User ID \$       Password \$       Status       Codel for the completed \$       Status         Abelman       Jacob       987666666       TCBSF4FA       Sesion 1: Not Started       O       Set                                                                                                    | Session 1 PIN              | 2598 New                    | PIN              | Su                  | omit Cancel              |                          |               |                 |                           |                 |
| Registered Students:         Session: All Sessions ▼         Last Name ⊕       Name ⊕       User ID ⊕       Password ⊕       Status       Date/Time Started ⊕       Date/Time Completed ⊕       Status         Abelman       Jacob       987666666       7CB5F4FA       Session 1: Not Started       0       Session       Session                                                                                                    | Session 2 PIN              | 3543 New                    | PIN              | Su                  | bmit Cancel              |                          |               |                 |                           |                 |
| Last<br>Name +         First<br>Name +         User ID +         Password +         Status         Total Items<br>Completed +         Date/Time<br>Statued +         Date/Time<br>Completed +         Date/Time<br>Completed +         Status           Abelman         Jacob         987666666         7CBSF4FA         6         0          5et         5et           Session 2: Not Started         0         0          5et         5et         5et                                                                                                    | Registere                  | ed Stude                    | nts:             |                     |                          |                          |               |                 |                           |                 |
| Abelman         Jacob         987666666         ZEB5F4FA         Session 1: Not Started         0         Set           Session 2: Not Started         0         Set         Set         Set                                                                                                    | Last<br>Name \$            | First<br>Name \$            | User ID 0        | Password 0          | Status                   | Total Items<br>Completed | Date<br>Start | /Time<br>ted \$ | Date/Time<br>Completed \$ | Status<br>Codes |
| Session 2: Not Started 0                                                                                                    | Abelman                    | Jacob                       | 987666666        | 7CB5F4FA            | Session 1: Not Started   | 0                        |               |                 |                           | Set             |
|                                                                                                    |                            |                             |                  |                     | Session 2: Not Started   | 0                        |               |                 |                           | Set             |

DTC / DLU – view student's progress in any class / testing groups in all schools in their district

STC / BLU – view student's progress in any classes / testing groups in their school

Test Administrators – view student's progress in their classes / testing groups

DITC and SITC can not view any classes / testing groups

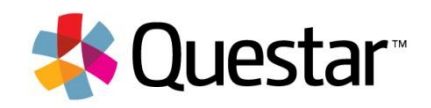

### View Test Details, cont.

DTC / DLU – print labels, set do not score or invalidation for any student in all schools in their district

STC / BLU – print labels, set do not score or invalidations for any student in their school

Test Administrators – print labels, for any student in their classes / testing groups

DITC and SITC can not view any classes / testing groups

|                                                                                              | STUDENTS -                                                                                                    | CLASSES T                              | EST ADMINIST                                      | RATIONS - AC                                                                    | COUNTS -   | REPORTS                | HELP -          |             |                           |                             |
|----------------------------------------------------------------------------------------------|----------------------------------------------------------------------------------------------------|----------------------------------------|---------------------------------------------------|---------------------------------------------------------------------------------|------------|------------------------|-----------------|-------------|---------------------------|-----------------------------|
|                                                                                              |                                                                                                    |                                        |                                                   |                                                                                 |            |                        |                 |             |                           |                             |
| 🗑 Back to t                                                                                  | tests list                                                                                                    |                                        |                                                   |                                                                                 |            |                        |                 |             |                           |                             |
| View                                                                                         | w Toct                                                                                                    |                                        |                                                   |                                                                                 |            |                        |                 |             |                           |                             |
| viev                                                                                         | viest                                                                                                    |                                        |                                                   |                                                                                 |            |                        |                 |             |                           |                             |
| Vouleo                                                                                       |                                                                                                    | tehra l                                |                                                   |                                                                                 |            |                        |                 |             |                           |                             |
| roure                                                                                        | viewing: Aig                                                                                                    | jebra i                                |                                                   |                                                                                 |            |                        |                 |             |                           |                             |
|                                                                                              |                                                                                                    | District:                              | Albany District (                                 | (111)                                                                           |            |                        | School:         | Albany Hi   | gh School (001)           |                             |
|                                                                                              | T                                                                                                    | festing Window:                        | Fall 2015-16                                      |                                                                                 |            | Co                     | ntent Area:     | Algebra I   |                           |                             |
|                                                                                              | Test                                                                                                    | t Administrator:                       | Shanaya Shuma                                     | an                                                                              |            |                        | Class:          | Shuman, S   | Shanaya                   |                             |
|                                                                                              |                                                                                                    | Test Name:                             | Algebra I                                         |                                                                                 |            |                        |                 |             |                           |                             |
|                                                                                              |                                                                                                    | Testing Dates:                         | 6/1/2015 to 11/                                   | 14/2015                                                                         |            |                        |                 |             |                           |                             |
| - IOST                                                                                       | the second second second second second second second second second second second second second second second se                                                                                                    |                                        |                                                   |                                                                                 |            |                        |                 |             |                           | X                           |
| e Stude                                                                                      | ents may sign in a                                                                                                    | and take the test u                    | sing their User I                                 | D's and the PIN sho                                                             | own below. |                        |                 |             |                           | x                           |
| Examin<br>Print La                                                                           | ents may sign in a<br>er View<br>abels                                                                                                    | and take the test u                    | sing their User I                                 | D's and the PIN she                                                             | own below. |                        |                 |             |                           | x                           |
| Examin<br>Print L:<br>Session 1                                                              | er View<br>abels<br>PIN 2598 Net                                                                                                    | and take the test u                    | sing their User I                                 | D's and the PIN sho<br>bmit Cancel                                              | own below. |                        |                 |             |                           | X                           |
| Examin<br>Print La<br>Session 1<br>Session 2                                                 | er View<br>abels<br>PIN 2598 New<br>PIN 3543 New                                                                                                    | w PIN                                  | sing their User I                                 | D's and the PIN sho<br>bmit Cancel<br>bmit Cancel                               | own below. |                        |                 |             |                           | X                           |
| Stude     Stude     Stude     Stude     Session 1     Session 2                              | er View<br>abels<br>PIN 2598 New<br>PIN 3543 New                                                                                                    | w PIN                                  | sing their User I                                 | D's and the PIN sho<br>brnit Cancel<br>brnit Cancel                             | own below. |                        |                 |             |                           | X                           |
| Examin     Print La     Session 1     Session 2                                              | er View<br>abels<br>PIN 2598 New<br>PIN 3543 New<br>ered Stude                                                                                                    | w PIN<br>w PIN<br>PIN<br>PIN           | sing their User I                                 | D's and the PIN sho<br>bmit Cancel<br>bmit Cancel                               | own below. |                        |                 |             |                           | X                           |
| e Stude<br>Examin<br>Print La<br>Session 1<br>Session 2<br>Registi                           | ered Stude<br>Al Sessions                                                                                                    | w PIN<br>w PIN<br>ents:                | sing their User I                                 | D's and the PIN sho<br>bmit Cancel<br>bmit Cancel                               | own below. |                        |                 |             |                           | X                           |
| e Stude<br>Examin<br>Print L:<br>Session 1<br>Session 2<br>Regist                            | ered Stude<br>All Sessions                                                                                                    | w PIN<br>w PIN<br>ents:                | sing their User I                                 | D's and the PIN sho<br>brnit Cancel<br>brnit Cancel                             | wn below.  |                        |                 |             |                           | X                           |
| Examin     Print La     Session 1     Session 2     Regist:     Session:     Last     Name 4 | ered Stude<br>All Sessions                                                                                                    | w PIN<br>w PIN<br>ents:<br>vuser ID \$ | sing their User I                                 | D's and the PIN sho<br>bmit Cancel<br>bmit Cancel                               | own below. | al Items<br>npleted \$ | Date/           | Time<br>d ⊕ | Date/Time<br>Completed \$ | X<br>Status<br>Codes        |
| Session 2     Regist:     Session 2     Regist:     Session 2                                | ered Stude All Sessions First First | w PIN<br>w PIN<br>ents:<br>User ID \$  | Sing their User I<br>Su<br>Password 0<br>7CB5F4FA | D's and the PIN sho<br>bmit Cancel<br>bmit Cancel<br>Status<br>Session 1: Not S | own below. | al items<br>npleted \$ | Date/<br>Starte | Time<br>d ¢ | Date/Time<br>Completed \$ | X<br>Status<br>Codes<br>Set |

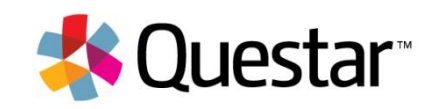

### Accounts

| HOME ST                                                                   | UDENTS - CLA                                                                             | SSES TEST ADM                                                                          |                                                                       | ACCOUNTS    | - REPOR                      | RTS HI                                | ELP +                                                                                     |                                    |                                          |
|---------------------------------------------------------------------------|------------------------------------------------------------------------------------------|----------------------------------------------------------------------------------------|-----------------------------------------------------------------------|-------------|------------------------------|---------------------------------------|-------------------------------------------------------------------------------------------|------------------------------------|------------------------------------------|
|                                                                           |                                                                                          |                                                                                        |                                                                       | Accounts    |                              |                                       |                                                                                           |                                    |                                          |
|                                                                           |                                                                                          |                                                                                        |                                                                       | Test Admir  | nistrators                   |                                       |                                                                                           |                                    |                                          |
| Αϲϲοι                                                                     | ints                                                                                     |                                                                                        |                                                                       | Districts   |                              |                                       |                                                                                           |                                    |                                          |
| Manage Ac                                                                 | counts                                                                                   |                                                                                        |                                                                       | Schools     |                              |                                       |                                                                                           | Ne                                 | w Account                                |
| All accounts ass<br>accounts, click th<br>containing instru-<br>User ID © | ociated with the dist<br>he "Activate" link to s<br>uctions on how to re<br>Last Name \$ | rict and school you've<br>end a welcome emai<br>set his or her passwo<br>First Name \$ | e selected appear be<br>I to the user and en<br>ord.<br>Email Address | Registratio | n<br>n Status<br>Account Tyj | to see m<br>d account<br><b>pe</b> \$ | ore details on an account and ma<br>ts, you can click the "Reset" link to<br>Membership © | ake update<br>o send the<br>Actior | s. For new<br>user an email<br><b>15</b> |
| MAarons                                                                   | Aarons                                                                                   | Mark                                                                                   | afischer@questa                                                       | irai.com    | Test Adminis                 | strator                               | Albany High School (001)                                                                  | View                               | Activate                                 |
| HAlexande                                                                 | Alexander                                                                                | Holly                                                                                  | afischer@questa                                                       | irai.com    | Test Adminis                 | strator                               | Albany High School (001)                                                                  | View                               | Activate                                 |
| CDiaz                                                                     | Diaz                                                                                     | Camila                                                                                 | afischer@questa                                                       | irai.com    | Test Adminis                 | strator                               | Albany High School (001)                                                                  | View                               | Activate                                 |
| LEmmanuel                                                                 | Emmanuel                                                                                 | Luis                                                                                   | afischer@questa                                                       | irai.com    | Test Adminis                 | strator                               | Albany High School (001)                                                                  | View                               | Activate                                 |
| DTC-111                                                                   | Fischer                                                                                  | Angie                                                                                  | afischer@questa                                                       | irai.com    | Test Coordin                 | nator                                 | Albany District (111)                                                                     | View                               | Reset                                    |
| AMohamud                                                                  | Mohamud                                                                                  | Aleeza                                                                                 | afischer@questa                                                       | irai.com    | Test Adminis                 | strator                               | Albany High School (001)                                                                  | View                               | Activate                                 |

DTC / DLU - view, activate or reset accounts in all schools in their district

Test Administrator

Test Administrator

Albany High School (001)

Albany High School (001)

View

View

Activate

Activate

STC / BLU – view, activate or reset accounts in their school

Test Administrators - view their own account

**DITC and SITC can not view any classes / testing groups** 

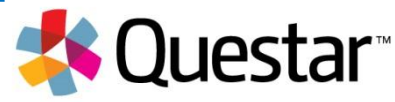

afischer@questarai.com

afischer@questarai.com

SShuman

FZaroon

Shuman

Zaroon

Shanaya

Farhan

### Accounts – Test Administrators

#### Test Administrators The Test Administrators listed below are available to test Students for Algebra I, Fall 2015-16. Test Administrators in Albany High School (001) There are 4 Test Administrators in Albany High School (001) New Test Administrator Click on any column header to sort on its contents. First Name Email 单 Teaching License Number @ Last Name 单 Actions Holly Alexander afischer@guestarai.com 123333 View Activate Luis afischer@questarai.com 122233 Emmanuel View Activate Aleeza Mohamud afischer@questarai.com 111223 View Activate afischer@questarai.com 123123 Shuman View Activate Shanaya

DTC / DLU – add, view, activate or reset test administrator accounts in all schools in their district

STC / BLU – add view, activate or reset test administrator accounts in their school

Test Administrators - view their own account

**DITC and SITC can not view any classes / testing groups** 

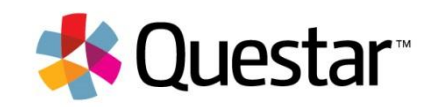

# Accounts - Districts

#### Districts

| Manage Districts  |                            | New District |
|-------------------|----------------------------|--------------|
| District Number 🗸 | District Name 🗇            |              |
| 000-000           | Questar Test District      | View         |
| 0130              | Adams School District      | View         |
| 0200              | Jefferson School District  | View         |
| 0220              | Washington School District | View         |
| 0400              | Kennedy School District    | View         |
| 0500              | Taylor School District     | View         |
| 0600              | Roosevelt School District  | View         |
| 0700              | Test District Seven        | View         |
| 111               | Albany District            | View         |
| 353-535           | Alpha Practice             | View         |
|                   |                            |              |
| « 1 2 »           |                            |              |

#### DTC / DLU – view their own district

STC / BLU, Test Administrators, DITC and SITC can not view the districts page

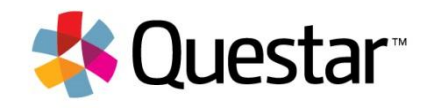

### Accounts - Schools

| Schools         |                      |            |
|-----------------|----------------------|------------|
| Manage Schools  |                      | New School |
| School Number 🗸 | School Name 🗇        |            |
| 001             | Albany High School   | View       |
| 002             | Albany Middle School | View       |
|                 |                      |            |

#### DTC / DLU – view all schools or add new schools their own district

STC / BLU, Test Administrators, DITC and SITC can not view the districts page

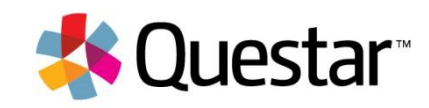

# Registration

DTC / DLU – view, assign or reset account information, edit district addresses, add or edit student estimate for their own district

STC / BLU, Test Administrators, DITC and SITC can not view the registration page

#### Registration

#### Contact Information

Review and complete the table below with the required contact information for your districts and schools.

| Contact<br>Information        | Role | Name             | Email Address          | Phone Number                                             | Extension | Actions    |
|-------------------------------|------|------------------|------------------------|----------------------------------------------------------|-----------|------------|
| Albany District (111)         | DTC  | Angie<br>Fischer | afischer@questarai.com | 952.222.2222<br>(primary)<br>952.222.2222<br>(alternate) |           | View Reset |
|                               | DITC |                  |                        |                                                          |           | Assign     |
| Albany High School<br>(001)   | STC  |                  |                        |                                                          |           | Assign     |
| Albany Middle<br>School (002) | STC  |                  |                        |                                                          |           | Assign     |

#### District Shipping Information

When sending materials, use the district shipping address.

| Address Typ | Address                      | City        | ZIP Code |      |
|-------------|------------------------------|-------------|----------|------|
| Mailing     | 5550 Upper 147th Street West | Albany , NY | 12205    | 6.64 |
| Shipping    | 5550 Upper 147th Street West | Albany , NY | 12205    | - un |

#### Registration

Schools should plan to test between one and three times per standard academic year.

v

#### School: Albany High School (001)

If this school is not testing in a subject, uncheck it below. These entries are used by Nextera Support for staffing needs. If you don't know the actual numbers, your best guess is fine.

The following subjects will be tested this academic year:

| Testing | Subject    | Student Estimate |  |  |
|---------|------------|------------------|--|--|
| 8       | Algebra I  |                  |  |  |
| 8       | English II |                  |  |  |

Registration

Each subject being tested requires an estimate on the number of students taking that test.

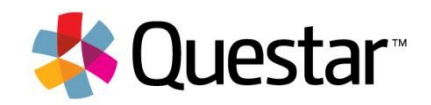

# Help

All user roles can see the help page and its content.

| OME      | STUDENTS -        | CLASSES        | TEST ADMINISTRATIONS - | ACCOUNTS - | REPORTS | HELP +          |             |         |       |      |
|----------|-------------------|----------------|------------------------|------------|---------|-----------------|-------------|---------|-------|------|
| 1        |                   |                |                        |            |         | Help<br>Order M | laterials   |         |       |      |
| lei      | р                 |                |                        |            |         | Downlo          | ads<br>Scan |         |       |      |
| Conta    | ct Support        |                |                        |            |         |                 |             |         |       |      |
|          |                   |                |                        |            |         |                 |             |         |       |      |
|          |                   | Call           |                        | Email      |         |                 | 1           | Cha     | t     |      |
|          | 800.              | 644.4054       |                        | click here |         |                 |             | Chat Of | fline |      |
|          |                   |                |                        |            |         |                 |             |         |       |      |
| Comm     | only Asked Su     | ipport Ques    | tions                  |            |         |                 |             |         |       |      |
| How      | do I add test a   | dministrate    | ors?                   |            |         |                 |             |         |       |      |
| How      | do I add a nev    | v student?     |                        |            |         |                 |             |         |       |      |
| How      | do I print stud   | lent log in ir | formation?             |            |         |                 |             |         |       |      |
| Wher     | re can I find ke  | y dates?       |                        |            |         |                 |             |         |       |      |
| Suppo    | ort Documenta     | tion           |                        |            |         |                 |             |         |       | Edit |
| Click on | the name of the   | manual you ne  | ed to view.            |            |         |                 |             |         |       | _    |
| Manual   | s                 |                |                        |            |         |                 |             |         |       |      |
| 5-6      | tware Installatio | on and System  | ns Testing Guide       |            |         |                 |             |         |       |      |
| · 501    |                   |                |                        |            |         |                 |             |         |       |      |
| Registra | ation             |                |                        |            |         |                 |             |         |       |      |

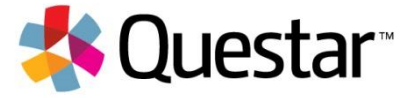

### Downloads

SLU, DITC and SITC – view and download secure browsers

DTC / DLU, STC / BLU, Test Administrators, can not view the downloads page

#### Downloads

#### Manage Downloads

This page contains important information for Nextera administrators on high-priority issues, alerts, and other information. It also contains links to release notes, troubleshooting guides, as well as help and assistance configuring both the database of users and the test delivery client.

#### Secure Browser Downloads

| Microsoft Windows XP (Service Pack 3)   | Download                                                                                                    |
|-----------------------------------------|----------------------------------------------------------------------------------------------------|
| Microsoft Windows Micto (Sandra Back 7) |                                                                                                    |
| MILLOSOF MILLOWS YELL (SERVICE FLEX 2)  | Download                                                                                                    |
| Microsoft Windows 7 (Service Pack 1)    | Download                                                                                                    |
| Microsoft Windows 8.1 (Update 1)        | Download                                                                                                    |
| Microsoft Windows 10                    | Download                                                                                                    |
| Apple Mac OS X (10.6 to 10.8)           | Download                                                                                                    |
| Apple Mac OS X (10.9 or newer)          | Download                                                                                                    |
| Apple IPad                              | Download                                                                                                    |
| Google Android                          | Download                                                                                                    |
| Google Chromebook                       | Download                                                                                                    |
| Linux (32-bit, .deb)                    | Download                                                                                                    |
| Linux (32-bit, .rpm)                    | Download                                                                                                    |
| Linux (64-bit, .deb)                    | Download                                                                                                    |
| Linux (64-bit, .rpm)                    | Download                                                                                                    |
|                                         | Microsoft Windows 8.1 (Update 1)<br>Microsoft Windows 8.1 (Update 1)<br>Microsoft Windows 10<br>Apple Mac OS X (10.6 to 10.8)<br>Apple Mac OS X (10.9 or newer)<br>Apple IPad<br>Google Android<br>Google Chromebook<br>Linux (32-bit, .deb)<br>Linux (64-bit, .deb)<br>Linux (64-bit, .rpm) |

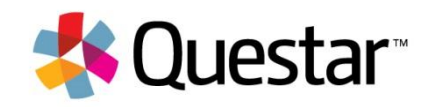

# Test Delivery Overview

- Secure browser keeps students focused on the test with no distractions
- A large set of available student tools
  - Highlighter
  - Ruler
  - Reading Guide
  - Protractor
  - Calculator
  - Notepad
  - Flag an item
  - Magnify
  - Zoom
  - Item Interaction/Eliminate Answer
- Supports a full set of item types

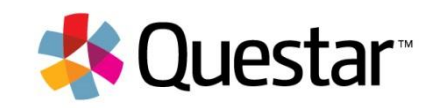

| Review | Question 2 of 24<br>Vou've answered 0 of 24 questions.                                                                                                    | < >                             |
|--------|----------------------------------------------------------------------------------------------------|---------------------------------|
| Cools  | <ul> <li>Except from Mary Shelley's Frankenstein Chatter 12</li> <li>1 "I lay on my straw, but I could not s day. What chiefly struck me was the longed to join them, but dared not, had suffered the night before from the night before from the night before from the night before the motives which influer.</li> <li>2 "The cottagers arose the next morning arranged the cottage and prepared first meal.</li> <li>3 "This day was passed in the same row young man was constantly employed below, here here gentle beings unhappy?</li> <li>4 "They were not entriefly happy. They apart and appeared to weep. I saw the deeply affected by it. If such lovely betwee these gentle beings unhappy?</li> <li>4 "They were not entriefly happy. They apart and appeared to weep. I saw the deeply affected by it. If such lovely betwee these gentle beings unhappy?</li> <li>a "They day has beneviolent smilles.</li> <li>4 "They was in my eyes) and every law of the same row of the same that it, an imperfect and solo were thread of the struct and solo were these gentle beings unhappy?</li> <li>belind, employed his doed of affection and dut by his benevolent smilles.</li> <li>a "They affected by it. If such lovely be they on the deeploy affected by it. If such lovely affected and solo were thread of the structure and the pressed in excellent chill and delicious viands when hung y; they were dressed in excellent chill and delicious viands when hung y; they were dressed in excellent child her reas's imply? Did they really express pain? I was at first unable to solve these</li> </ul> | Q 100% Q Provide the paragraph? |
| Do     | n't share or discuss the contents of this test or material with others. Let your teacher know if you see someone cheating right away.                                                                                                    | 🐝 Questar                       |

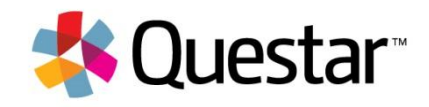

| Review | Question 2 of 24<br>✓ You've answered 0 of 24 questions.                                                                                                    |                                                                                                    |  |  |
|--------|----------------------------------------------------------------------------------------------------|----------------------------------------------------------------------------------------------------|--|--|
| Cools  | <ul> <li>Excerpt from Mary Shelley's Frankenstein</li> <li>Chapter 12</li> <li>1 "I lay on my straw, but I could not sleep. I thought of the occurrences of the day. What chiefly struck me was the gentle manners of these people, and I longed to join them, but dared not. I remembered too well the treatment I had suffered the night before from the barbarous villagers, and resolved, whatever course of conduct I might hereafter think it right to pursue, that for the present I would remain quietly in my hovel, watching and endeavouring to discover the motives which influenced their actions.</li> <li>2 "The cottagers arose the next morning before the sun. The young woman arranged the cottage and prepared the food, and the youth departed after the first meal.</li> <li>3 "This day was passed in the same routine as that which preceded it. The young man was constantly employed out of doors, and the girl in various laborious occupations within. The old man, whom I soon perceived to be blind, employed his leisure hours on his instrument or in contemplation. Nothing could exceed the love and respect which the younger cottagers exhibited towards their venerable companion. They performed towards him every little office of affection and duty with gentleness, and he rewarded them by his benevolent smiles.</li> <li>4 "They were not entirely happy. The young man and his companion often went apart and appeared to weep. I saw no cause for their unhappiness, but I was deeply affected by it. If such lovely creatures were miserable, it was less strange that I, an imperfect and solitary being, should be wretched. Yet why were these gentle beings unhappy? They possessed an delightful house (for such it was in my eyes) and every luxury; they had a fire to warm them when chill and delicious viands when hungry; they were dressed in excellent clothes; and, still more, they enjoyed one another's company and speech, interchanging each day looks of affection and kindness. What did their tears imply? Did they really express pain? I was at first</li></ul> | <ul> <li>Read this sentence from paragraph 4.</li> <li>Twas at first unable to answer these questions, but perpetual attention and time explained to me many appearances which were at first enginatic."</li> <li>What does <u>enigmatic</u> mean as it is used in the paragraph?</li> <li>admirable</li> <li>constant</li> <li>depressing</li> <li>mysterious</li> </ul> |  |  |
| Do     | n't share or discuss the contents of this test or material with others. Let your teacher know if you see someone cheating<br>rered by Nextera <sup>TM</sup>   Online ©                                                                                                    | right away. 🤹 Questar.                                                                                                    |  |  |

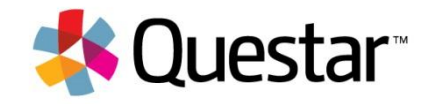

#### **Student Client**

| Review            | Question 4 of 33<br>✓ You've answered 0 of 33 questions.                                                                                                    | < >     |
|-------------------|----------------------------------------------------------------------------------------------------|---------|
| Cools<br>selector | <ul> <li>A lawn care company sells grass seed by the pound. There is one price per pound up to 5 pounds and a lower price per pound for each pound over 5 expression 3 (x - 5) + 25 gives the total cost in dollars of x pounds of seed when a customer buys more than 5 pounds.</li> <li>What does the number 25 represent in the expression?</li> <li>A the total cost in dollars of the amount over 5 pounds</li> <li>The cost in dollars of each pound over 5 pounds</li> <li>The cost in dollars of each of the first 5 pounds</li> <li>The total cost in dollars of the first 5 pounds</li> <li>The total cost in dollars of the first 5 pounds</li> </ul> | W       |
| Don<br>Powe       | n't share or discuss the contents of this test or material with others. Let your teacher know if you see someone cheating right away.<br>ered by Nextera <sup>TM</sup>   Online 🛇                                                                                                    | Questar |

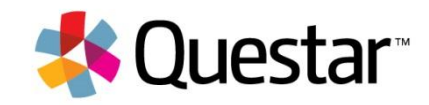

#### **Review your test**

| Question # | Answered | Flags | Notes |
|------------|----------|-------|-------|
| 1          | No       |       |       |
| 2          | No       |       |       |
| 3          | No       |       |       |
| 4          | Yes      |       |       |
| 5          | Yes      |       |       |
| 6          | Yes      |       |       |
| 7          | No       |       |       |
| 8          | Yes      |       |       |
| 9          | Yes      |       |       |
| 10         | No       |       |       |
| 11         | Yes      |       |       |
| 12         | Yes      |       |       |
| 13         | Yes      |       |       |
| 14         | Yes      |       |       |
| 15         | Yes      |       | ۲)    |

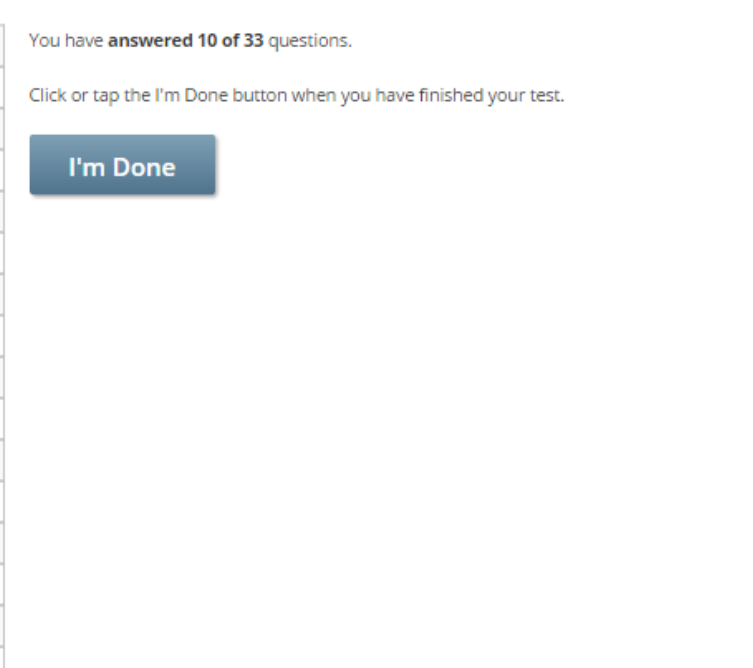

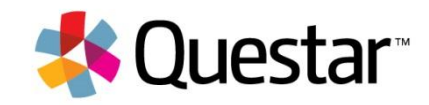

Close

2 3

>

# Upcoming Training

# Upcoming Training

| Training                                          | Purpose                                                                                                    | Availability |
|---------------------------------------------------|----------------------------------------------------------------------------------------------------|--------------|
| Regional<br>Technology<br>Coordinator<br>Training | In-person technical training will cover system requirements,<br>system set up, network requirements, the test administration<br>system, data uploads, and other topics as needed. Training will<br>last four hours, and may be offered twice at some locations.                                                                                                    | January      |
|                                                   | January 12 <sup>th</sup> Buffalo*<br>January 14 <sup>th</sup> Syracuse*<br>January 15 <sup>th</sup> Albany*<br>January 19 <sup>th</sup> Binghamton<br>January 20 <sup>th</sup> Long Island<br>January 21 <sup>st</sup> New York City<br>*Remote access may be available through your local Regional<br>Information Center.                                                                                    |              |
| 3-8 Test<br>Administrator<br>Training             | <ul><li>Webinars will be provided for district and school test<br/>administrators. The training will cover test administrator tasks in<br/>the Questar system, such as adding students, adding student<br/>accommodations, editing test sessions, and managing test<br/>administration.</li><li>Dates and times will be announced at a later date. Webinars will<br/>be recorded for later viewing.</li></ul> | March        |

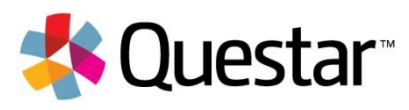

#### **Contact Information**

#### **Questar Customer Service**

#### Email: NY.3-8.help@questarai.com

#### Phone Number: 1-866-997-0695

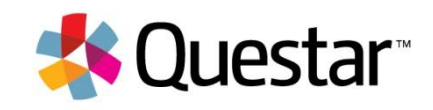

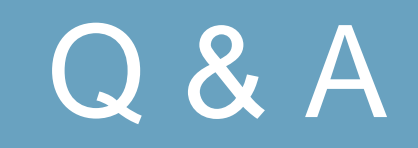

# Questar

# Thank You!